## NLG 5 Monitoring

For displaying the actual values of the NLG 5, you need a terminal or a terminal program. It will display the text on the screen which the NLG 5 outputs at the serial interface. The easiest way ist to use the program "Hyperterminal" which is included with most windows versions (see "Start | Programs | Accessories | Communication | HyperTerminal" or similar).

If the program is not installed on your PC, you may obtain it directly from the manufacturer: <u>http://www.hilgraeve.com/htpe/index.html</u>

## 1. Hyperterminal setup

Start Hyperterminal and switch off the connection if it is already established (main menu "Call | Disconnect"). Under "File | Properties" set the following:

| Finnensk often van Ungestaans                                                                                                    |                                                                                                    |
|----------------------------------------------------------------------------------------------------|----------------------------------------------------------------------------------------------------|
| Connect To Settings                                                                                                    | Connect To Settings                                                                                                    |
| Weise       Change [con         Qountry/region:       Schweiz (41)         Enter the area code without the long-distance prefix.         Arga code:       81         Phone number:       Configure         Congnect using:       Direct to Com1         Configure       Configure         Subscientification of the subscience       Bediel on busy | Function, arrow, and ctrl keys act as         Image: Terminal keys         Backspace key sends         Image: Ctrl+H         Emulation:         ANSI         Image: Terminal Setup         Cglors         Telget terminal ID:         ANSI         Backscroll buffer lines:         500         Image: Backscroll buffer lines:         ANSI         Backscroll buffer lines:         SOI         Image: Backscroll buffer lines:         ANSI         Backscroll buffer lines:         SOI         ASCII Setup             OK |
| ↓ n the window above click on the button Configure" to call the configuration dialog or the serial port COM1 (see picture on the ight). Configure the port according to the ettings shown on the right, then close all open windows and the Hyperterminal orogram.                                                                                  | Eigenschaften von COM1         Anschlusseinstellungen         Bits pro Sekunde:         Datenbits:         Datenbits:         Parität:         Keine         Stoppbits:         1         Prgtokoll:         Xon / Xoff         Erweitert         Standard wiederherstellen         OK                                                                                                    |

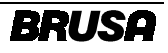

## 2. Start Monitoring

Connect the serial port COM1 of the PC to the serial port of your NLG 5. Start the Hyperterminal program and press "Enter" on the keyboard, so the following should be displayed:

| Image: Second State       Image: Second State         Image: Second State       Image: Second State         Image: Second State       Image: Second State <th>Type in the following on the keyboard:<br/>monitor<br/>and press the "Enter" key. Take care not to type<br/>any capitals, spaces, corrections etc., otherwise<br/>the input will not be recognized. If you have<br/>mistyped the word although, just press the<br/>"Enter" key; then reenter the word correctly and<br/>press the "Enter" key again.</th>                                                                                                    | Type in the following on the keyboard:<br>monitor<br>and press the "Enter" key. Take care not to type<br>any capitals, spaces, corrections etc., otherwise<br>the input will not be recognized. If you have<br>mistyped the word although, just press the<br>"Enter" key; then reenter the word correctly and<br>press the "Enter" key again.                    |
|----------------------------------------------------------------------------------------------------|----------------------------------------------------------------------------------------------------|
| SHELX-Reperfermind     For Vence Cell Service Bet     Service Cell Service Bet     Service Cell Service Bet     Service Cell Service Bet     Service Cell Service Bet     Service Cell Service Bet     Service Cell Service Bet     Service Cell Service Bet     Service Cell Service Bet     Service Cell Service Bet     Service Cell Service Bet     Service Bet     Service Cell Service Bet     Service Bet     Serv | The window "Main Characteristics" shown on<br>the left will be displayed on the screen. It<br>displays the main actual values of the NLG 5.<br>If errors, warnings etc. occur, they can be<br>displayed in detail by pressing the "e" key, so<br>the "Errors & Warnings" window is displayed.                                                                    |
| SHELX - HyperTennind       Fr 34 Yes Cal Joneth Heb         Image: Start Description       Image: Start Description         Image: Start Description       Image: Start Description         Image: Start Description       Image: Start Description         Image: Start Description       Image: Start Description         Image: Start Description       Image: Start Description         Image: Start Description       Image: Start Description         Image: Description       Image: Start Description         Image: Description       Image: Description         Image: Description       Image: Description         Image: Description       Image: Description         Image: Description       Image: Description         Image: Description       Image: Description         Image: Description       Image: Description         Image: Description       Image: Description         Image: Description       Image: Description         Image: Description       Image: Description         Image: Description       Image: Description         Image: Description       Image: Description         Image: Description       Image: Description         Image: Description       Image: Description         Image: Description       Image: Description         Image: Descript                                                                                                    | The "Errors & Warnings" window displays error<br>and warning conditions. Errors generally cause<br>the NLG to stop charging, while warnings<br>indicate that charging may be detracted but will<br>be continued at reduced power output e.g.<br>Press the key "m" to return to the "Main<br>Characteristics" window.<br>Quit monitoring by pressing the "q" key. |

## MonitoringSetupNLG5.doc

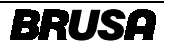